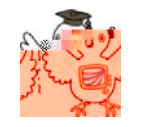

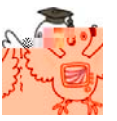

- ●システムWAKABAで科目登録申請をすると<u>科目登録申請期間内であれば</u>、登録科目の追加、取消ができます。 (ただし、すべて取り消すことはできませんので、その場合は、大学本部へ連絡してください。)
- ●システムWAKABAを利用すると、郵送の手間や郵送料もかかりません。
- ●「自宅にパソコンがない」「インターネットが利用できない」、そんな方も、学習センターにあるパソコンを利用して 科目登録をすることができます。

## 1. システムWAKABAにログイン

・ログイン方法については「利用の手引」21ページ~22ページをご覧ください。

2. メニューから科目登録申請画面へ

① 🖉 料目登録申請 をクリックします。

| ◎ 放送大学                                                  |                                                                                                    |
|---------------------------------------------------------|----------------------------------------------------------------------------------------------------|
| ● 所属切替 ● 現在「教養学部生活と福祉」の所属を表                             | ● お知らせ                                                                                                    |
| ■ 3.42 (3.55 年)1770日12000000000000000000000000000000000 | ● 平成23年度第2学期科目登録申込要項を送付しました。                                                                                                    |
| © ⊀ニュー                                                  | 科目登録期間平成23年8月10日~8月31日(必若): 郵送<br>〈インターネット: 8月10日9:00~9月1日18:00〉<br>※ 2.555555555555555555555555555555555555                          |
| <ul> <li></li></ul>                                     | ※名誉学生の方は事達での申請のみとなります。<br>次学期も学籍がある方で8月2日になっても科目登録申請要項が未着の場合は放送大学本部 Tel<br>043-276-5111(総合受付)までご連絡ください。<br><u>キャンパスネットワークもご覧ください。</u> |

②申請する年度と申請種別を確認して、 申請画面 をクリックします。

| 科目登録申請メニュ | - >>科目登録申請 >> 申請確調 | 認 >> 申請完了   |                             |                                         | 放送大学     放送大学 |  |  |
|-----------|--------------------|-------------|-----------------------------|-----------------------------------------|---------------|--|--|
| ∕」由誌√──   |                    |             |                             | 910101010101010101010101010101010101010 |               |  |  |
|           | L                  |             |                             |                                         |               |  |  |
| 学生氏名      | 伊藤 仮学生             | 学生番号        | 111-11111-0                 | 年度·学期                                   | 2011年度2学期     |  |  |
| 学生所属      | 教養学部生活と福祉          |             |                             | 学生種別                                    | 全科履修生         |  |  |
|           |                    |             |                             |                                         |               |  |  |
|           |                    |             |                             |                                         |               |  |  |
| 年度: 2011  | 学期: 2学期 💽          |             |                             |                                         |               |  |  |
| 申         | 請種別                | 1           | 科目登錄申請期間                    |                                         | 科目登錄申請/照会     |  |  |
| 夏季        | 集中科目               | 2011年05月01E | 3 09:00 ~ 2011年06月01日 18:00 | )                                       |               |  |  |
| 在学生       | (放送/面接)            | 2011年08月10日 | 3 09:00 ~ 2011年09月01日 18:00 | )                                       | 申請画面          |  |  |
|           |                    |             |                             |                                         |               |  |  |

③登録したい授業分類(放送授業・面接授業)にチェック☑を入れて、<u>申請画面へ</u>をクリックします。 ※放送授業・面接授業どちらも申請する場合は、両方にチェック☑を入れてください。

| 科目登録申請メニュ                                              | 料目登録申請メニュー >> 料目登録申請 >> 申請確認 >> 申請完了 が送大学 |      |                           |              |           |  |  |  |  |  |  |
|--------------------------------------------------------|-------------------------------------------|------|---------------------------|--------------|-----------|--|--|--|--|--|--|
| ≠目登録                                                   | 申請                                        |      |                           |              |           |  |  |  |  |  |  |
| 学生氏名                                                   | 伊藤 仮学生                                    | 学生番号 | 111-111111-0              | 年度·学期        | 2011年度2学期 |  |  |  |  |  |  |
| 学生所属                                                   | 教義学部生活と福祉                                 |      |                           | 学生種別         | 全科履修生     |  |  |  |  |  |  |
| 申請種別                                                   | 在学生(放送/面接)                                | 申請期間 | 2011年08月10日 09:00 ~ 2011年 | :09月01日18:00 |           |  |  |  |  |  |  |
| 科目登録申請メニューへ戻る<br>▶ 放送・面接授業 科目申請                        |                                           |      |                           |              |           |  |  |  |  |  |  |
| ※新規の申請、又は申請している科目を変更する場合は授業分類を選択して、「申請画面へ」ボタンを押してください。 |                                           |      |                           |              |           |  |  |  |  |  |  |
| 科目の申請・修正     ☑ 放送授業       □ 面接授業                       |                                           |      |                           |              |           |  |  |  |  |  |  |

# 3. 放送授業の科目を選択

① 放送授業科目検索 をクリックします。

| 科目登録申請メニュ            | 目登録申請メニュー >> 料目登録申請 >> 申請確認 >> 申請完了 <b>が送大学</b>        |    |      |              |               |             |           |  |  |  |  |  |
|----------------------|--------------------------------------------------------|----|------|--------------|---------------|-------------|-----------|--|--|--|--|--|
|                      |                                                        |    |      |              |               |             |           |  |  |  |  |  |
| ✓ 科目登録目              | 月請                                                     |    |      |              |               |             |           |  |  |  |  |  |
| 学生氏名                 | 伊藤 仮学生                                                 |    | 学生番号 | 111-111111-0 |               | 年度·学期       | 2011年度2学期 |  |  |  |  |  |
| 学生所属                 | 教養学部生活と福祉                                              |    | 7183 |              |               | 学生種別        | 全科履修生     |  |  |  |  |  |
| 申請種別                 | 在学生(放送授業)                                              |    | 申請期間 | 2011年08月10日  | 09:00 ~ 2011年 | 09月01日18:00 |           |  |  |  |  |  |
|                      |                                                        |    |      |              |               |             |           |  |  |  |  |  |
| 申請を最初                | からやり直す                                                 |    |      |              |               |             |           |  |  |  |  |  |
| ▶ 単位数計               |                                                        |    |      |              |               |             |           |  |  |  |  |  |
|                      |                                                        |    |      |              |               |             |           |  |  |  |  |  |
| 放送授業                 | 0単位                                                    |    |      |              |               |             |           |  |  |  |  |  |
| ▶ 放送授業科              | B                                                      |    |      |              |               |             |           |  |  |  |  |  |
| 放送授業科                | としていたいます。<br>放送授業科目検索 ※科目申請は左記ボタンより科目検索画面を表示して行ってください。 |    |      |              |               |             |           |  |  |  |  |  |
| 科目名<br>(科目コード)<br>単位 |                                                        | 単位 | 印刷教材 | 放送メディア       | 放送時間          | 単           | 位認定試験日・時限 |  |  |  |  |  |

#### ②登録したい科目を検索します。

|   | <ul> <li>※目的に合わせた科目検索画面が用意されています。</li> <li>・カリキュラム別科目一覧 → 科目区分から検索したい場合</li> <li>・資格要件別科目一覧 → エキスパート(科目群履修認定制度)取得のための科目を検索したい場合</li> <li>・試験時間日別科目一覧 → 単位認定試験から検索したい場合</li> <li>・その他各種検索 → 放送曜日、科目名、科目コード、メディア(ラジオ科目・テレビ科目)から検索したい場合</li> </ul> |      |                     |                                      |     |         |        |                |                     |  |  |  |
|---|----------------------------------------------------------------------------------------------------|------|---------------------|--------------------------------------|-----|---------|--------|----------------|---------------------|--|--|--|
|   |                                                                                                    |      |                     |                                      |     |         |        |                |                     |  |  |  |
| 6 | ✓ 科目登録申請                                                                                                    |      |                     |                                      |     |         |        |                |                     |  |  |  |
|   |                                                                                                    |      |                     |                                      |     |         |        |                |                     |  |  |  |
|   | カリキュラム別                                                                                                    | 資格要件 | -別                  | 試験時間日別                               |     | その他     |        |                |                     |  |  |  |
|   | 科目一覧                                                                                                    | 科目一門 | 覧                   | 科目一覧                                 |     | 各種検索    |        |                |                     |  |  |  |
|   | ● 科目区分一覧                                                                                                    |      | ●料目名                | 一覧                                   |     |         |        |                |                     |  |  |  |
|   | 共通科目                                                                                                    |      | [共通科目               | ] 一般科目]                              |     |         |        |                |                     |  |  |  |
|   |                                                                                                    |      | 科目追                 | 加 ※科目選択後に必ず科                         | 目追加 | ボタンを押して | てください。 | 右の登録科目一覧       | こ表示されます。            |  |  |  |
|   | <ul> <li>         一般科目      </li> <li> <u>一般科目 人文系</u> </li> </ul>                                                                                                    |      | 選択                  | 料目名<br>(科目コード)                       | 単位  | 印刷教材    | メディア   | 放送時間           | 単位認定試験日・時限          |  |  |  |
|   | <ul> <li><u>一般科目 社会系</u></li> <li><u>一般科目 自然系</u></li> <li><b>丛</b>国語</li> </ul>                                                                                                    |      | 口 <u>生活</u><br>1223 | <u> &amp;とリスク(*07)</u><br>2716       | 2   | ☑ 必要    | ラジオ    | (金)08:15~09:00 | 2012年01月28日(土) 第2時限 |  |  |  |
|   | • <u>保健体育</u>                                                                                                    |      | 口 <u>健康</u><br>122- | □ <mark>健康と社会('11)</mark><br>1224115 |     | ☑ 必要    | ラジオ    | (月)16:00~16:45 | 2012年01月28日(土) 第2時限 |  |  |  |
|   | 専門科目                                                                                                    |      | 口 <u>かし</u><br>1133 | <u>こ(なる患者学('07)</u><br>8200          | 2   | ☑ 必要    | ラジオ    | (土)16:00~16:45 | 2012年01月28日(土) 第5時限 |  |  |  |

③登録したい科目名の横にある選択欄にチェック☑を入れて、<br/>
④ \_\_\_\_\_\_\_ をクリックすると画面右側の「登録科目<br/>
一覧に」選択した科目が表示されます。登録したい科目全てを選択したら<br/>
⑤ 」 追加完了 をクリックします。

| ₿          | 目名一覧                                  |      |         |       | B               | 追 加 完 了             | ● 登録科目一覧                                 |
|------------|---------------------------------------|------|---------|-------|-----------------|---------------------|------------------------------------------|
| (A)<br>[科] | 科目 生活と福祉]<br>  追加   ※科目選択後に必ず科目追加     | 「ボタン | を押してくださ | い。右の引 | 登録科目一覧に表示。      | されます。               | ※表示されている科目に間違いがなけれ<br>ば、追加完了ボタンを押してください。 |
| 選択         | 料目名<br>(科目コード)                        | 単位   | 印刷教材    | メディア  | 放送時間            | 単位認定試験日・時限          | 追 加 完 了                                  |
|            | <u>生活知と科学知('09)</u><br>1510118        | 2    | ☑ 必要    | テレビ   | (木) 07:30~08:15 | 2012年01月26日(木)第5時限  | 1387014<br>実践英語(*10) 取消                  |
|            | <u>家族のストレスとサポート('08)</u><br>1511009   | 2    | ☑ 必要    | ラジオ   | (火) 11:15~12:00 | 2012年01月28日(土) 第5時限 | 1224115                                  |
|            | <u>人口減少社会のライフスタイル(*11)</u><br>1518119 | 2    | ☑ 必要    | テレビ   | (月) 07:30~08:15 | 2012年01月25日(水) 第2時限 | 健康と社会('11) 取消                            |
|            | <u>ものとして、心としての衣服(* 11)</u><br>1518011 | 2    | ☑ 必要    | ラジオ   | (水) 11:15~12:00 | 2012年01月24日(火) 第8時限 | <b>个</b><br>※科目を取り消したい場合は、               |
|            | <u>食と健康(*06)</u><br>1626418           | 2    | ☑ 必要    | テレビ   | (金) 07:30~08:15 | 2012年01月28日(土) 第2時限 | 取消をクリックしてください。                           |
|            | <u>食品の安全性を考える(*08)</u><br>1511106     | 2    | ☑ 必要    | ラジオ   | (木) 11:15~12:00 | 2012年01月24日(火) 第8時限 |                                          |
|            | <u>失敗予防の住まい学('09)</u><br>1510916      | 2    | ☑ 必要    | テレビ   | (火) 07:30~08:15 | 2012年01月21日(土) 第3時限 | ※印刷教材が不要の場合は、                            |
|            | <u>住まい論(*10)</u><br>1510614           | 2    | ☑ 必要    | テレビ   | (水) 07:30~08:15 | 2012年01月24日(火) 第8時限 | チェック凶を外してください。                           |
|            | <u>公衆衛生(*09)</u><br>1512609           | 2    | ☑ 必要    | ラジオ   | (土) 15:15~16:00 | 2012年01月29日(日) 第6時限 |                                          |

### ④登録した放送授業の単位数と科目名を確認して、次へをクリックします。

| 科目登録申請メニュ | - >>科目登録申請 >>申 | 請確認 >> 申請 | 完了          |              |                  |             |              | 送大学 |  |  |  |  |
|-----------|----------------|-----------|-------------|--------------|------------------|-------------|--------------|-----|--|--|--|--|
|           |                |           |             |              |                  |             |              |     |  |  |  |  |
| ✓ 科目登録■   | 申請             |           |             |              |                  |             |              |     |  |  |  |  |
|           |                |           |             |              |                  |             |              |     |  |  |  |  |
| 学生氏名      | 伊藤 仮学生         |           | 学生番号        | 111-111111-0 |                  | 年度·学期       | 2011年度2学期    |     |  |  |  |  |
| 学生所属      | 教養学部生活と福祉      |           |             |              |                  | 学生種別        | 全科履修生        |     |  |  |  |  |
| 申請種別      | 在学生(放送授業)      |           | 申請期間        | 2011年08月10日  | 日 09:00 ~ 2011年( | 09月01日18:00 |              |     |  |  |  |  |
|           |                |           |             |              |                  |             |              |     |  |  |  |  |
| 申請を最初     | からやり直す         |           |             |              |                  |             |              |     |  |  |  |  |
| ▶ 単位数計    |                |           |             |              |                  |             |              |     |  |  |  |  |
|           |                |           |             |              |                  |             |              |     |  |  |  |  |
| 放送授業      | 2単位            |           |             |              |                  |             |              |     |  |  |  |  |
| ● 放送授業科   | 18             |           |             |              |                  |             |              |     |  |  |  |  |
| 故送授業科     | 日梅索 ※私日由       | はさせい。     | 5つ トリ 私日 検索 | 両面を実売して谷     | ティアイギネロ          |             |              |     |  |  |  |  |
| 科         |                |           |             |              | 19 0000000       |             |              |     |  |  |  |  |
| (科目       | ヨコード〉          | 里位        | 日川同教杯       | 放送メティア       | 放透時間             | 里           | 位認定試験日・時限    |     |  |  |  |  |
| 失敗予防の住ま   | い学('09)        | 2         | 必亜          | テレビ          | (火) 07:30~08:15  | 2012年01     | 月21日(十) 筆3時限 | 取消  |  |  |  |  |
| 1510916   |                | -         |             |              |                  | 2012 101    |              |     |  |  |  |  |
| 边本        | 由諸を最初からもい      | 店 す       |             |              |                  |             |              |     |  |  |  |  |
| 次へボタンを押す  | と面接授業の申請画面     | が表示され。    | ます。         |              |                  |             |              |     |  |  |  |  |

## 4. 面接授業の科目を選択

日程変更や申請の際の注意事項が表示されますので、内容を確認したら
 上記変更事項を了承して、科目登録申請を行う
 をクリックして次の画面へ進み、 面接授業科目検索 をクリックします。

|                  |                  |                                                                                                    |                     |                        |                  |                       | 🥏 放送:                                 | 大学                           |                           |                     |                                     |            |   |
|------------------|------------------|----------------------------------------------------------------------------------------------------|---------------------|------------------------|------------------|-----------------------|---------------------------------------|------------------------------|---------------------------|---------------------|-------------------------------------|------------|---|
| / 面接             | 授業時間             | <b>]</b> 割変                                                                                                    | <b>医更情報</b>         |                        |                  |                       |                                       |                              |                           |                     |                                     |            |   |
| 学生 各位            |                  |                                                                                                    |                     |                        |                  | 科目登録申請火二:             | 料目登録申請 メニュー >> 料目整録申請 >> 申請確認 >> 申請完了 |                              |                           |                     |                                     | 这大         | 学 |
| 以下の授業(<br>その他、担当 | は既にお配い<br>当講師や授業 | ルてし<br>≹テーマ                                                                                                    | いる面接授業的<br>7が一部変更   | 時間割表から事情!<br>となった授業など、 | こより変更の<br>キャンパスネ | ❷ 科目登録                | 申請                                    |                              | <u>ж</u> н <del>г</del> в |                     | г. <del>т.</del> о ж <del>4</del> 0 |            |   |
| ホームペーン<br>学生の皆様( | ハ Field<br>にはご迷惑 | しんこう しんしょう しんしょ しんしょ | _ 柔内し (お<br>1しますが、私 | ります。<br>斗目登録の際には、      | ご注意くださ           | 字生氏名<br>学生所属          | 伊藤 仮字<br>教義学部部                        | '王<br>と活と福祉                  | 字生番亏                      | 111-11111-0年        | +度2字期<br>]修生                        |            |   |
| 開講学習<br>センター     | 科目コード            | クラス                                                                                                    |                     | 科目名                    |                  | 申請種別                  | 在学生(面                                 | 接授業)                         | 申請期間                      | 2011年08月10          |                                     |            |   |
| 北海道              | 2314487          | N                                                                                                    | 所得税計算の付             | :組み                    | 【日程変更】1          | 申請を最終                 | 加らやり直                                 | ţ                            |                           |                     |                                     |            |   |
| 青森               | 2314665          | Ν                                                                                                    | 縄文遺産から食             | を探る                    | 【会場変更】           | ▶ 単位数計                |                                       |                              |                           |                     |                                     |            |   |
|                  | 上記変列             | 更事項                                                                                                    | 極了承して               | 、科目登録申                 | 諸を行う             | 面接授業                  | 2単                                    | 红                            |                           |                     |                                     |            |   |
|                  |                  |                                                                                                    |                     |                        |                  | ▶ 面接授業科               | 泪                                     |                              |                           |                     |                                     |            |   |
|                  |                  |                                                                                                    |                     |                        |                  | 田 接 役 美 科<br>希望 順 並 替 |                                       | ※科目申請は左記ボ:<br>科目名<br>(科目コード) | タンより科目検索<br>単位            | 客画面を表示して行<br>学習センター |                                     | 定員<br>(空数) |   |

②登録したい科目を検索して、放送授業の時と同様に登録します。

|   | ※目的に合わせた科目検索画面が用意されています。<br>・カリキュラム別科目一覧 → 科目区分から検索したい場合<br>・時間割検索 → 授業日程、学習センター、科目名、科目コードから検索したい場合 |                     |                                                 |  |  |  |  |  |  |  |  |  |
|---|----------------------------------------------------------------------------------------------------|---------------------|-------------------------------------------------|--|--|--|--|--|--|--|--|--|
| , |                                                                                                    |                     |                                                 |  |  |  |  |  |  |  |  |  |
| 6 | ▶ 科目登録申請                                                                                            |                     |                                                 |  |  |  |  |  |  |  |  |  |
|   | 科目申請登録メニュー >> 料目                                                                                    | 營錢申請 >> 申請確認 >> 申請完 | 7                                               |  |  |  |  |  |  |  |  |  |
|   | カリキュラム別<br>科目一覧                                                                                     | 時間割検索               | 追加完了                                            |  |  |  |  |  |  |  |  |  |
|   | ● 科目区分一覧                                                                                            | ● 科目名               | 了一覧                                             |  |  |  |  |  |  |  |  |  |
|   | 学習センター選択                                                                                            | [共通科B<br>科目追        | 一般科目】 ※科目選択後に必ず科目追加ボタンを押してください。右の登録科目一覧に表示されます。 |  |  |  |  |  |  |  |  |  |

| 福岡学習センター     ▼       学習センター検索                                                                                       | 選択 | 科目名<br>(科目コード)                   | 単位 | 学習センター   | クラス | 授業日程                                                                                                    | 定員<br>(空数)   |
|----------------------------------------------------------------------------------------------------|----|----------------------------------|----|----------|-----|----------------------------------------------------------------------------------------------------|--------------|
| <ul> <li>★通科目</li> <li>● 一般科目</li> <li>● 一般科目 人文系</li> <li>● 一般科目 社会系</li> <li>● 一般科目 自然系</li> <li>● 外国語</li> </ul> |    | <u>大宰府講座〈大宰府と筑後編〉</u><br>2325969 | 1  | 福岡学習センター | N   | 2011年11月12日(土) 第1時限<br>2011年11月12日(土) 第2時限<br>2011年11月12日(土) 第3時限<br>2011年11月12日(土) 第4時限<br>2011年11月13日(日) 第1時限<br>2011年11月13日(日) 第2時限<br>2011年11月13日(日) 第3時限<br>2011年11月13日(日) 第4時限 | 45名<br>〈45名〉 |

をクリックして希望順を変更します。

③科目登録の希望順を確認して順番を並べ替えたい場合は、希望順並替

科目登録申請メニュー >> 科目登録申請 >> 申請確認 >> 申請完了 🗾 放送大学 ✓ 科目登録申請 学生氏名 伊藤 仮学生 学生番号 111-11111-0 ● 面接授業科目の希望順を指定してください。 学生所属 教養学部生活と福祉 申請種別 在学生(面接授業) 申請期間 2011年08月10日 09:00 科目名 希望順 単位 (科目コード) ▶ 単位数計 **面接授業** 2単位 ● 面接授業科目 大宰府講座(大宰府と筑後編) 面接授業科目検索 ※科目申請は左記ボタンより科目検索画面を表示して行ってくださ 第1 🖬 希望 1 2325969 科目名 希望順並替 単位 学習センター (科目コード) 大宰府講座(大宰府と筑後編) 第1希望 1 福岡学習センター 2325969 エクセルを用いた統計解析の初歩 第2 🖬 希望 1 2326000 希望順を変更したら、完了を エクセルを用いた統計解析の初歩 クリックする。 福岡学習センター 第2希望 1 2326000 完了戻る

## 5. 登録内容の確認

| (1 | )学費・単位                                | 数·科          | 目名を確                   | 認して、            | 確定                     | をク              | リックしま               | す。               |                   | _                 |             |              |
|----|---------------------------------------|--------------|------------------------|-----------------|------------------------|-----------------|---------------------|------------------|-------------------|-------------------|-------------|--------------|
| 科目 | 登録申請メニュー >> 科目                        | 登録申請 >>      | 申請確認 >> 申請:            | 老了              |                        |                 |                     | ∕⊘放              | 送大学               |                   |             |              |
| -  | 5 _L                                  |              |                        |                 |                        |                 |                     |                  |                   |                   |             |              |
| 6  | 甲請確認                                  |              |                        |                 |                        |                 |                     |                  |                   |                   |             |              |
| 1  | 学生氏名 伊藤 仍                             | 反学生          |                        | 学生番号            | 111-111111-0           |                 | 年度·学期               | 2011年度2学期        |                   |                   |             |              |
| :  | 学生所属 教養学語                             | 部生活と福裕       | Ŀ                      |                 |                        |                 | 学生種別                | 全科履修生            |                   |                   |             |              |
|    | 申請種別 在学生(                             | (放送/面接)      |                        | 申請期間            | 2011年08月10日 09         | 9:00~2011年      | 09月01日18:00         |                  |                   |                   |             |              |
| C  | 学費合計会                                 | 金額           |                        |                 |                        |                 |                     |                  |                   |                   |             |              |
|    | 授業料金                                  | 金額           |                        |                 | 22.000円                |                 |                     |                  |                   |                   |             |              |
|    | 学費合                                   | ·計           |                        |                 | 22,000円                |                 |                     |                  |                   |                   |             |              |
| C  | )申請科目-                                | 一覧           |                        |                 |                        |                 |                     |                  |                   |                   |             |              |
| 単  | 位數計                                   |              |                        |                 |                        |                 |                     |                  |                   |                   |             |              |
|    | 放送授業                                  |              | 2単位                    |                 |                        |                 |                     |                  |                   |                   |             |              |
|    | 面接授業                                  |              | 2単位                    |                 |                        |                 |                     |                  |                   |                   |             | 放送大学         |
| 肗  | 送授業科目                                 |              |                        |                 |                        |                 | ᇮᇲᆂᆂ                |                  |                   |                   |             |              |
|    | 科目                                    | 目名           |                        | 単位              | 印刷教材                   | 科日3             | 登録甲詞                | 肩を元了し            | しました              | 0                 |             |              |
|    | (科目:                                  | コード)<br>     |                        |                 |                        |                 | n                   |                  |                   |                   |             |              |
| 失  | :敗予防の住まい<br>:10916                    | )学(109       | )                      | 2               | 必要                     | まだ、             | <u>「写真</u> 」        | <u>祟</u> 』を大字    | 本部に               | お送り               | いただい        | ていない         |
| 而  | · · · · · · · · · · · · · · · · · · · |              |                        |                 |                        | 方は、             | ①また                 | は②の方             | 方法で提              | 出して               | ください。       | 、(既に写        |
|    |                                       |              | Ŧ                      | 斗目名             |                        | 真が              | 登録され                | いているた            | っを除く              | .)                |             |              |
|    | 希望順                                   |              | (料                     | 目コード)           |                        | ①本[             | 画面を日                | 印刷したも            | のか、               | 科目登               | 録申請專        | €項(冊         |
|    |                                       |              |                        |                 |                        | 子)の             | 専用用                 | 紙のいす             | <b>*</b> れかを      | 使用し               | て、でき        | るだけ早         |
|    |                                       |              |                        |                 |                        | く顔写             | 真をお                 | 送りくださ            | きい。               |                   |             |              |
|    |                                       | エクt          | zルを用いた                 | こ統計解析           | の初歩                    | ②下              | 記の「写                | 真の直接             | 發發録本              | <b>ミタン」ま</b>      | またはシン       | ステム          |
|    | 売I 布主                                 | 2326         | 000                    |                 |                        | WAKA            | BAの                 | 学生カルラ            | テの「顔              | 写真を               | 登録する        | <b>らボタン」</b> |
|    |                                       |              |                        |                 |                        | より餌             | 「写真の                | )データ登            | 録を行               | ってくた              | <b>さ</b> い。 |              |
|    |                                       |              |                        |                 |                        | (この             | 時ファイ                | イルサイス            | <b>〔1MB</b> 埠     | し下の写              | 写真のデ        | ジタルデ         |
|    |                                       |              |                        |                 |                        | ータを             | 事前に                 | 用意して             | ください              | •。)               |             |              |
|    |                                       |              |                        |                 |                        |                 | 較明采                 |                  |                   |                   | ↑           |              |
|    | 海の上海市田                                | 大宰           | 府講座(大                  | 宰府と筑後           | (編)                    |                 | 金·庄伯                | ר <b>ד</b> י<br> |                   |                   |             | a l          |
|    | 弗2布里                                  | 2325         | 969                    |                 |                        |                 | 7505                | 67               |                   | 30                | 0mm         | ₽ /          |
| 1  | + L, `¥ + 22 *¥ /                     | r, 19340-tu  |                        |                 | ******                 |                 |                     |                  |                   |                   |             |              |
| -  | - 放送投業の<br>内容を変更する                    | り進択を<br>る場合は | :、「 <b>放送</b> :        | 国語              | 祝美の選択で<br>訳を行う」「正      |                 |                     |                  |                   |                   | + /<br>←24n | nm →         |
| Г  | 確定                                    | -            |                        |                 | <b></b>                | 問合せ先            | :                   |                  |                   |                   |             |              |
|    | 内容がすべて。<br>季録が 空マー*                   | よろしけ         | れば <b>「確定</b><br>利日率はつ | コボタンを<br>ミマ 恵 天 | 押してください<br>- +TTU ままたい | (放送授<br>(西拉塔)   | 業)放送大判<br>業)せ/考→判   | 学生課 履作           | ⑧登録グルー<br>- 土畑宇 ご | -ブ<br>:+========= |             |              |
|    | 豆がバアモゴしん                              | こ物合い         | 计日豆标                   | にて国国に           | - 909 首イノリ、3           | (画接按)<br>043-27 | 乗り放达べう<br>6-5111(代) | F 子首セノター<br>表)   | 「文坂至 囬            | 按摸耒 涂             |             |              |
|    |                                       |              |                        |                 |                        | 閉じる             | 5                   |                  |                   |                   |             |              |
|    |                                       |              |                        |                 |                        |                 |                     |                  |                   |                   |             |              |

②登録完了です。この画面を印刷もしくは、整理番号を<u>必ず</u>控え ておいてください。 閉じる ボタンをクリックして終了です。